## **COACHING COURSE REGISTRATION DETAILS**

STEP 1: visit guamfa.powerupsports.com/

**<u>STEP 2</u>**: Sign up and create a profile. If you are already a member, you can skip this step and log in with your existing credentials.

| POWERTUP                                              | Guam Football Association<br>MEMBER ZONE                                                                                                    | <b>9</b> -                                                                         |
|-------------------------------------------------------|----------------------------------------------------------------------------------------------------|------------------------------------------------------------------------------------|
| Dededo 🍋 94° Partly cloudy                            | 9 f 🖸 🗃                                                                                                    |                                                                                    |
| 園 December 16,<br>2024                                | Welcome to the GFA Member Zone!                                                                                                    | Log In Sign Up                                                                     |
| 된 Log In                                              | New Member? Click the Sign Up button to the right to get started. Registering a Team? Click the Sign Up button to the right to get started. Password | Email Address                                                                      |
| Today's Events     Schedules                          |                                                                                                    | Password                                                                           |
| 최 Standings ~                                         | Existing Member?<br>Log in on the right, or use the password reminder to reset                                                                       | Log In                                                                             |
| <ul> <li>✓ Results ↓</li> <li>★ Eacilities</li> </ul> | your password and have it emailed to you.                                                                                                    | Forgot your password?<br>Please enter your email address                           |
| <ul> <li>Support</li> </ul>                           | Registration Centre Email Address                                                                                                    | Email Address                                                                      |
| How To Register                                       | 2 190                                                                                                    | Reset Password                                                                     |
| How To Register     FAQ                               | Registrations GFA Member<br>Fee                                                                                                    | Club Information                                                                   |
|                                                       | Registrations Available<br>Coaching Course                                                                                                    | Guam Football Association<br>Club Address<br>230 Harmon Loop Road<br>Dededo, 96929 |

**STEP 3:** Once account has been created, click on the "COACHING COURSE" tab under "REGISTRATIONS AVAILABLE"

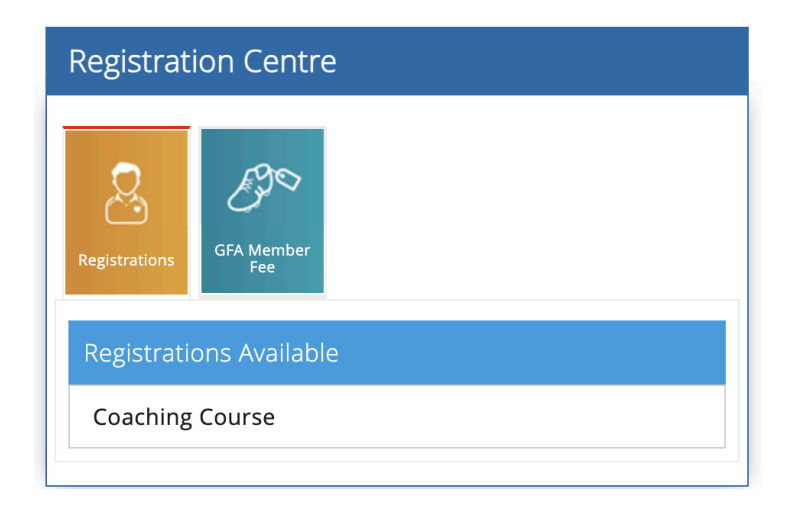

**STEP 4:** Select the desired course, then add product to basket.

## ↓ Select Desired Course

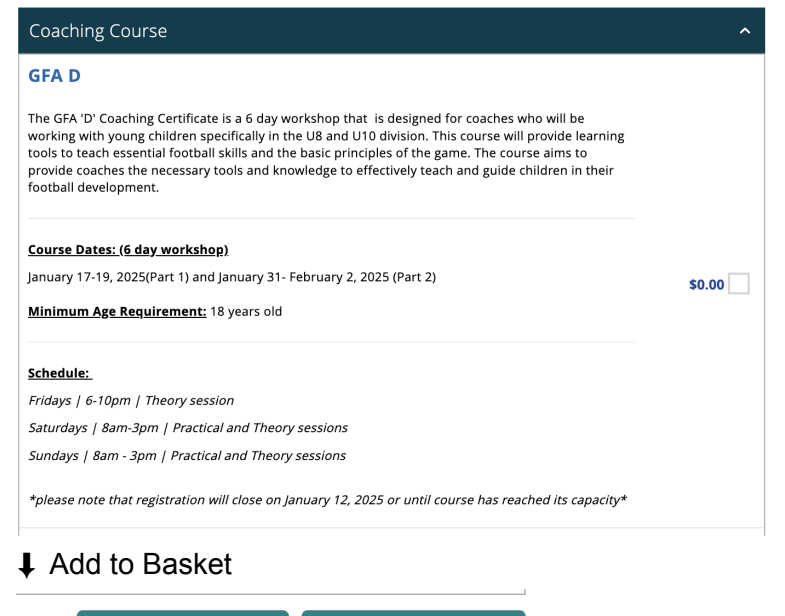

Add To Basket

STEP 5: Proceed to Check Out

Go To Basket

STEP 6: Complete any additional information

STEP 7: Submit registration